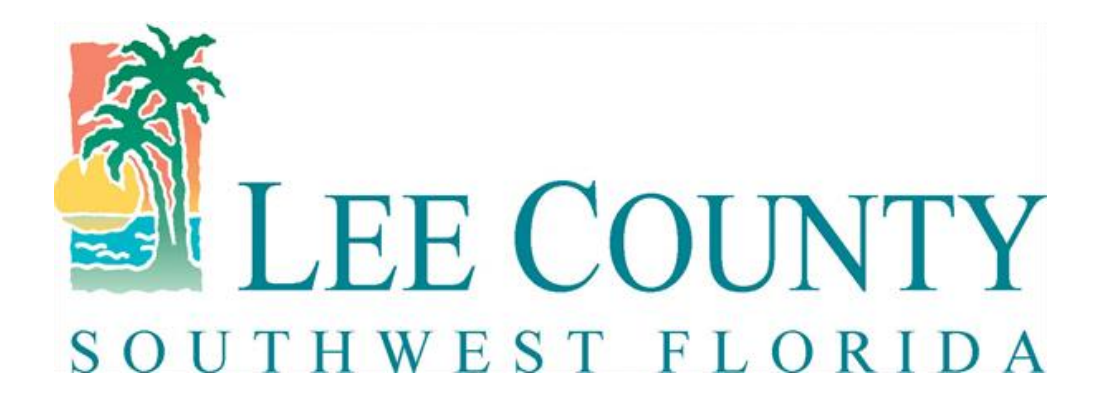

## Procurement Management – Electronic Bidding System

How to Register as a Supplier

## Sign-On Screen

• To register as a supplier, click on Supplier Registration

|                                                                                                    |                                                      | the Michigan Inter-                                                                                                    |              |
|----------------------------------------------------------------------------------------------------|------------------------------------------------------|----------------------------------------------------------------------------------------------------|--------------|
|                                                                                                    |                                                      | P マ で  響 Lee County Bids & Contrac×                                                                                                    | <b>↑</b> ★ 🛱 |
| File Edit View Favorites Tools Help                                                                              |                                                      |                                                                                                    |              |
|                                                                                                    | Bee Con<br>Southwest 7<br>Home about us re           | Calendar News Jobs Flood Info Contact Us Select Language V Search Q<br>Powered by Song Taxetate<br>Corrida<br>SIDENTS VISITORS BUSINESS DEPARTMENTS GOVERNMENT I WANT TO                                                                                                    |              |
|                                                                                                    | Procurement Management                               |                                                                                                    |              |
|                                                                                                    | Become a Vendor/Bidder                               | Home * Procurement Management * Lee County Bids & Contracts                                                                                                    |              |
|                                                                                                    | <ul> <li>View Current Bid Opportunities</li> </ul>   | Lee County Bids & Contracts Login                                                                                                    |              |
|                                                                                                    | View Annual Contracts Doing Business With Lee County | Font Size: C 🖬 🖸 Share & Bookmark, (+) Feedback 👄 Print                                                                                                    |              |
|                                                                                                    | Disadvantaged Business<br>Information                |                                                                                                    |              |
| AHE ).                                                                                                    | Public Notices                                       | User Name:                                                                                                    |              |
|                                                                                                    | Links                                                | Password:                                                                                                    |              |
| and the second second second second second second second second second second second second second second second | Search Procurement Documents                         | Sign In                                                                                                    |              |
|                                                                                                    | Documents                                            | Forgot your User Name/Password?                                                                                                    |              |
|                                                                                                    | Forms                                                | Need to Register?                                                                                                    |              |
|                                                                                                    |                                                      | Supplier Registration                                                                                                    |              |
|                                                                                                    |                                                      | Current Bid Opportunities Non Awarded Bid Information                                                                                                    |              |
|                                                                                                    |                                                      | Closed Bid Opportunities Active Contracts                                                                                                    |              |
|                                                                                                    |                                                      | Awarded Bid Information                                                                                                    |              |
|                                                                                                    |                                                      | Features of the new Electronic Bidding System are:                                                                                                    |              |
|                                                                                                    |                                                      | <ul> <li>It's tree to register and participate in any bid, quote, or K+P process released through the Electronic Bidding<br/>System.</li> </ul>                                                                                                    |              |
|                                                                                                    |                                                      | <ul> <li>vendors will receive automatic notifications of all bid opportunities related to the products and services they are interested in.</li> </ul>                                                                                                    |              |
|                                                                                                    |                                                      | The system is officient - notifications are sent via email, bids are available immediately upon release and     responses are prepared and submitted electronically. This will save time, money and resources.     Everything is no earea including the specifications, plans, maps, sign in sheets, tab sheets, addenda, etc. |              |

| 🗲 💮 🔳 https://legovitest.ionwave.net/VendorRegistration/PreliminaryInfo.aspx                                                                                       | 合 ☆ 燈                 |
|----------------------------------------------------------------------------------------------------|-----------------------|
| Eile Edit View Fgvorites Iools Help                                                                                                    |                       |
| × 📆 Convert 👻 🛃 Select                                                                                                    |                       |
| 🏤 返 Suggested Sites 👻 🗿 Web Slice Gallery 🖛 🗿 Lee County - PRISM Com 🗿 Lee County Procureme 🔻 🎆 Lee County Procureme 🖛 🦉 WebQA - LEECOUNTYFL 🗿 OrganizationalLogon |                       |
| SOUTHWEST FLORIDA                                                                                                    | Supplier Registration |
| Preliminary Info Terms Company Info Addresses Other Info Commodity Codes Classifications Review Complete                                                           |                       |
| ⊘ Cancel → Next                                                                                                    |                       |
| * Company Name                                                                                                    |                       |
| * Main Phone Ext International                                                                                                    |                       |
| DUNS                                                                                                    |                       |

After clicking Supplier Registration, this is the first screen to start your registration. Please enter the following: Company name, phone number and DUNS if applicable and Click Next

|                                                                                                    | A REPORT OF A REPORT OF A REPORT OF A REPORT OF A REPORT OF A REPORT OF A REPORT OF A REPORT OF A REPORT OF A R |                       |
|----------------------------------------------------------------------------------------------------|----------------------------------------------------------------------------------------------------|-----------------------|
|                                                                                                    | ・ ク マ 🔒 🖒 🧧 Supplier Registration 🛛 ×                                                                           | ☆ ☆ 簗                 |
| <u>Eile Edit View Favorites Tools H</u> elp                                                                                                    |                                                                                                    |                       |
| 🗶 📆 Convert 👻 🖥 Select                                                                                                    |                                                                                                    |                       |
| 👍 🔰 Suggested Sites 🔻 🧃 Web Slice Gallery 👻 🧃 Lee County - PRISM Com 🗿 Lee County Procureme 👻 🌋 Lee County Procurem                                                                                                    | e 👻 🕅 WebQA - LEECOUNTYFL 🧃 OrganizationalLogon                                                                 |                       |
| Southwest florida                                                                                                    |                                                                                                    | Supplier Registration |
| Preliminary Info         Terms         Company Info         Addresses         Other Info         Commodity Codes         Classification                                                                                                    | s Review Complete                                                                                               |                       |
| ⇒ Next                                                                                                    |                                                                                                    |                       |
| Lee County, FL Terms and Conditions                                                                                                    |                                                                                                    |                       |
| Web Site (Online Sourcing) Application Terms and Conditions of Access and Use between the<br>Uper/User's Organization and Lee County Board of County Commissioners, herein after referred to<br>as County.                                                                                                    | ^                                                                                                    |                       |
| THE FOLLOWING TERMS AND CONDITIONS ARE NOT THE COUNTY'S BID TERMS AND CONDITIONS. BID TERMS AND<br>CONDITIONS WILL BE INCLUDED WITHIN THE APPLICATION AND ATTACHED TO EACH BID OPPORTUNITY.                                                                                                    |                                                                                                    |                       |
| The online sourcing application is powered by software provided by Ion Wave Technologies, Inc.<br>(IWT) http://www.ionwave.net. The terms and conditions of use herein represent the terms and<br>conditions of use of the County and IWT as a designated agent.                                                                                                    |                                                                                                    |                       |
| Only individuals with the authority to accept this agreement and abide by its Terms and<br>Conditions should register. Registering individual and company is herein after referred to as<br>User. Registering with this online sourcing web site alone DOES NOT constitute acceptance as a<br>User, Approved Vendor, or Awarded Vendor, nor does registration promise access to any | ~                                                                                                    |                       |
| I Accept the Lee County, FL Terms and Conditions Printer-Friendly Version                                                                                                    |                                                                                                    |                       |

These are the Terms and Conditions, once you have read them, check the "I Accept" box and Click Next

| nu view r⊴vorues ⊥oois Help                                               |                                                         |                |
|---------------------------------------------------------------------------|---------------------------------------------------------|----------------|
| onvert 👻 💼 Select                                                         | to December 201 - 201 Marcold 10000 - 201 Marcold 10000 |                |
| aggested sites • 🔊 web site dallery • 🔊 Lee County • Prusivi Com 🦉 Lee Co |                                                         | Supplier Begi  |
|                                                                           |                                                         | Supplier Regis |
| E COUNTY                                                                  |                                                         |                |
| VEST FLORIDA                                                              |                                                         |                |
| inary Info Terms Company Info Addresses Other Info                        | Commodity Codes Classifications Review Complete         |                |
| and Next                                                                  |                                                         |                |
| v Information                                                             | User Information                                        |                |
| rade Name (dba) Testing Testing 123                                       | * User Name / Login                                     |                |
| ame (if different)                                                        | Password                                                |                |
| Prganization Type Select 🗸                                                | * Verify Password                                       |                |
| Formation Date                                                            | Prefix                                                  |                |
| * Tax ID Number   FEIN OSSN/ITIN OOther                                   | * First Name                                            |                |
| DUNS                                                                      | * Last Name                                             |                |
| Website                                                                   | Title                                                   |                |
| pany Description                                                          | * Email                                                 |                |
| 0                                                                         | * Verify Email                                          |                |
| *                                                                         | Office Phone () Ext 🗆 International                     |                |
| y Address                                                                 | Mobile Phone International                              |                |
| * Address 1                                                               | * Time Zone Select V                                    |                |
| Address 2                                                                 |                                                         |                |
| Address 3                                                                 |                                                         |                |
| * City                                                                    |                                                         |                |
| * State/Province Select V                                                 |                                                         |                |
| * Zip/Postal                                                              |                                                         |                |
| * Country United States                                                   |                                                         |                |
| Ext. International                                                        |                                                         |                |
| I OII Free Ext 🗆 International                                            |                                                         |                |
| Fax International                                                         |                                                         |                |
| Contact Name                                                              |                                                         |                |
| Email                                                                     |                                                         |                |
|                                                                           |                                                         |                |
|                                                                           |                                                         |                |
|                                                                           |                                                         |                |

Fill in your company information on this screen and Click Save and Next. When entering your email address, please make sure it is an active email address.

Verify Email is required

|                                                                               |                       | Contraction and and a second second second                                                    |                       |
|-------------------------------------------------------------------------------|-----------------------|-----------------------------------------------------------------------------------------------|-----------------------|
|                                                                               |                       | P → 🔒 O C Supplier Registration ×                                                             | h 🕁 🥨                 |
| <u>Eile Edit V</u> iew F <u>a</u> vorites <u>T</u> ools <u>H</u> elp          |                       |                                                                                               |                       |
| × 📆 Convert 👻 👼 Select                                                        |                       |                                                                                               |                       |
| 🚖 🕨 Suggested Sites 🔻 🧧 Web Slice Gallery 👻 🧉 Lee County - PRISM Com 🦉 Lee Co | unty Procureme 👻 🚪    | 🛿 Lee County Procureme 👻 🕅 WebQA - LEECOUNTYFL 🧧 OrganizationalLogon                          |                       |
| <b>*</b>                                                                      |                       |                                                                                               | Supplier Registration |
| LEE COUNTY                                                                    |                       |                                                                                               |                       |
| SOUTHWEST FLORIDA                                                             |                       |                                                                                               |                       |
| Preliminary Info Terms Company Info Addresses Other Info                      | Commodity Code        | s Classifications Review Complete                                                             |                       |
| ⇔ Save and Next                                                               |                       |                                                                                               |                       |
| Company Information                                                           | User Informat         |                                                                                               |                       |
| * Trade Name (dba) Testing Testing 123                                        | * User Nar            | E Lee County Bids & Contracts [Test]                                                          |                       |
| Legal Name (if different)                                                     | <ul> <li>*</li> </ul> | Verify Email Address                                                                          |                       |
| * Organization Type Non-Profit                                                | * Verify              | 📀 ОК                                                                                          |                       |
| Formation Date                                                                |                       |                                                                                               |                       |
| * Formation State Florida                                                     | * 1                   | email address. An email from leegovtest@customer.ionwave.net has been sent to you at:         |                       |
| * Tax ID Number 55-5544444                                                    | *                     | dkhan@leegov.com                                                                              |                       |
| DUNS                                                                          |                       | Click the link in this email to verify your email address and complete your registration. You |                       |
| Website                                                                       |                       | can also use the link in this email to come back at any time in the next 14 days to complete  |                       |
| Company Description                                                           | * V(                  | your registration.                                                                            |                       |
|                                                                               | Of                    |                                                                                               |                       |
|                                                                               | Мо                    |                                                                                               |                       |
| Company Address                                                               | *                     |                                                                                               |                       |
| * Address 1 1500 Monroe Street                                                |                       |                                                                                               |                       |
| Address 2                                                                     |                       |                                                                                               |                       |
| Address 3                                                                     |                       |                                                                                               |                       |
| * City Fort Myers                                                             |                       |                                                                                               |                       |
| * State/Province Florida                                                      |                       |                                                                                               |                       |
| * Zip/Postal 33901                                                            |                       |                                                                                               |                       |
| * Country United States                                                       |                       |                                                                                               |                       |
| * Main Phone (555) 555-5555 Ext  International                                |                       |                                                                                               |                       |
| Toll Free Ext International                                                   |                       |                                                                                               |                       |
| Fax ()                                                                        |                       |                                                                                               |                       |
| Contact Name                                                                  |                       |                                                                                               |                       |
| Email                                                                         |                       |                                                                                               |                       |
|                                                                               |                       |                                                                                               |                       |
|                                                                               |                       |                                                                                               |                       |
|                                                                               |                       |                                                                                               |                       |
|                                                                               |                       |                                                                                               |                       |

Once you have entered your company information and Click Save and Next this box comes up and you'll receive an email from the system to verify your email address and then you'll be able to complete your registration. Click OK so the system can send you an email.

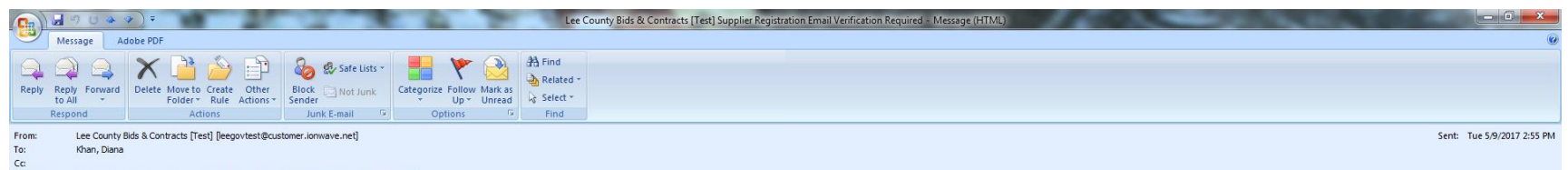

Subject: Lee County Bids & Contracts [Test] Supplier Registration Email Verification Required

Dear Supplier,

Please click the link below to verify your email address and continue the registration process. As you work through the registration process, the data you enter will be automatically saved and can be accessed at any time by clicking this link.

## Click Here to Continue Registration

This link will expire in 14 days. If you have not completed your registration during this time period, it will be deleted.

Questions about this system can be directed to: Lee County Procurement Management Division 1500 Monroe Street, 4th Floor Fort Myers, FL 33901 Telephone: (239)533-8881 Fax: (239)485-8383

VNDREGVERIFY - 5/9/2017 01:54 PM (CT)

This is the email you will receive from the system. Click the link in the email to continue your registration.

6/29/2017

|                                                                                 | and the second second s |                       |
|---------------------------------------------------------------------------------|----------------------------------------------------------------------------------------------------|-----------------------|
| ( ) ttps://leegovtest.ionwave.net/VendorRegistration/CompanyInfo.aspx           | P → 🗎 Ċ Supplier Registration ×                                                                                                    |                       |
| <u>File Edit View Favorites Tools H</u> elp                                     |                                                                                                    |                       |
| 🗴 📆 Convert 👻 🔂 Select                                                          |                                                                                                    |                       |
| 🖕 🕨 Suggested Sites 🔻 🗿 Web Slice Gallery 🔻 🗿 Lee County - PRISM Com 🗿 Lee Cour | nty Procureme 🔻 🆉 Lee County Procureme 👻 🕅 WebQA - LEECOUNTYFL 🧃 OrganizationalLogon                                                                                                    |                       |
| <b>*</b>                                                                        |                                                                                                    | Supplier Registration |
| LEE COUNTY                                                                      |                                                                                                    |                       |
| SOUTHWEST FLORIDA                                                               |                                                                                                    |                       |
| Preliminary Info Terms Company Info Addresses Other Info                        | Commodity Codes Classifications Review Complete                                                                                                    |                       |
|                                                                                 |                                                                                                    |                       |
| → Save and Next                                                                 |                                                                                                    |                       |
|                                                                                 |                                                                                                    |                       |
| Company Information<br>* Trade Name (dba) Testing Testing 100                   | User Information                                                                                                    |                       |
| Logal Name (if different)                                                       | Brofix                                                                                                    |                       |
| * Organization Type New Deeft                                                   | * First Name                                                                                                    |                       |
| Formation Date                                                                  | * Lact Name //has                                                                                                    |                       |
|                                                                                 | Title                                                                                                    |                       |
| * Tax ID Number 59 6000702                                                      | * Email dkhan@loogov.com                                                                                                    |                       |
| 53-6000702 ©FEIN OSSN/ITIN OOther                                               |                                                                                                    |                       |
|                                                                                 | International                                                                                                    |                       |
| Website                                                                         | Mobile Phone () International                                                                                                    |                       |
| Company Description                                                             | * Time Zone Eastern Time                                                                                                    |                       |
| ~                                                                               |                                                                                                    |                       |
|                                                                                 |                                                                                                    |                       |
| Company Address                                                                 |                                                                                                    |                       |
| * Address 1 1500 Monroe Street                                                  |                                                                                                    |                       |
| Address 2                                                                       |                                                                                                    |                       |
| Address 5                                                                       |                                                                                                    |                       |
| State / Browince Elected                                                        |                                                                                                    |                       |
| * Zin/Postal 33901                                                              |                                                                                                    |                       |
| * Country United States                                                         |                                                                                                    |                       |
| * Main Phone (239) 533,8881 Ext.                                                |                                                                                                    |                       |
|                                                                                 |                                                                                                    |                       |
| Eav ( )                                                                         |                                                                                                    |                       |
| rax () International                                                            |                                                                                                    |                       |
|                                                                                 |                                                                                                    |                       |
| Email                                                                           |                                                                                                    |                       |
|                                                                                 |                                                                                                    |                       |

Once you click the link from the email, you are brought back to this screen. Click Save and Next

| https://leegovtest.ionwave.net/VendorKegistration/AdditionalAddress.aspx                                         | クーー Supplier Registration ×                                    | (i) X 22              |
|----------------------------------------------------------------------------------------------------|----------------------------------------------------------------|-----------------------|
| <u>File E</u> dit <u>V</u> iew F <u>a</u> vorites <u>T</u> ools <u>H</u> elp                                     |                                                                |                       |
| 🗶 📆 Convert 🔻 🔂 Select                                                                                           |                                                                |                       |
| 🖕 😼 Suggested Sites 🔻 🗿 Web Slice Gallery 👻 🗿 Lee County - PRISM Com 🗿 Lee County Procureme 👻 🌋 Lee              | County Procureme 👻 🏹 WebQA - LEECOUNTYFL 🧃 OrganizationalLogon |                       |
| Southwest Florida                                                                                                |                                                                | Supplier Registration |
| Preliminary Info         Terms         Company Info         Addresses         Other Info         Commodity Codes | Classifications Review Complete                                |                       |
| S Add Address ⇒ Next                                                                                             |                                                                |                       |

By default the "General/Corporate" will be stored in your Company Profile. If you have different additional addresses for Payment, Purchase Order, etc. click Add Address to create those now.

| General/Corporate Address  |                      |       |     |
|----------------------------|----------------------|-------|-----|
| Address 1500 Monroe Street | Contact Name         |       |     |
|                            | Fort Myers, FL 33901 | Email |     |
| Phone                      | (239) 533-8881       |       |     |
| <b>Toll Free</b>           |                      |       | / 🔾 |
| Fax                        |                      |       |     |

If you have different addresses for payment, etc. this is the screen to add them by clicking Add Address. If you don't, you can Click Next.

| A LOUGH ME AND AN AND AN AN AN AN AN AN AN AN AN AN AN AN AN                                  | The second second secon |                       |
|-----------------------------------------------------------------------------------------------|----------------------------------------------------------------------------------------------------|-----------------------|
| C S Attps://leegovtest.ionwave.net/VendorRegistration/AdditionalAddress.aspx                  | 🔎 → 🚔 🛇 🖒 📄 Supplier Registration 🛛 🗙                                                                                                    | 合 🛠 🏵                 |
| <u>File E</u> dit <u>V</u> iew Favorites <u>T</u> ools <u>H</u> elp                           |                                                                                                    |                       |
| 🗴 📆 Convert 👻 👼 Select                                                                        |                                                                                                    |                       |
| 👍 🕨 Suggested Sites 🔻 🗿 Web Slice Gallery 👻 🗿 Lee County - PRISM Com 🗿 Lee County Procureme 👻 | 🌋 Lee County Procureme 🔻 🕅 WebQA - LEECOUNTYFL 🗿 OrganizationalLogon                                                                                                    |                       |
| LEE COUNTY                                                                                    |                                                                                                    | Supplier Registration |
| Preliminary Info Terms Company Info Addresses Other Info Commodity Co                         | des Classifications Review Complete                                                                                                    |                       |
|                                                                                               |                                                                                                    |                       |
| By default the "General/Corporate" will be stored in your Company Profile. If you have        | d) 🗇                                                                                                    | to create those now.  |
| General/Corporate Address                                                                     |                                                                                                    |                       |
| Address 1500 Monroe Street Contact Name<br>Fort Wyers, FL 33901 Email<br>Phone (239) 533-8881 | Add New Address                                                                                                    |                       |
| Fax                                                                                           | * Address 1                                                                                                    |                       |
|                                                                                               | Address 2                                                                                                    |                       |
|                                                                                               | Address 3                                                                                                    |                       |
|                                                                                               | * State (Decuines Calast                                                                                                    |                       |
|                                                                                               | * 7in/Postal                                                                                                    |                       |
|                                                                                               | * Country United States                                                                                                    |                       |
|                                                                                               | * Phone ( ) - Ext.                                                                                                    |                       |
|                                                                                               | Toll Free ( ) . Ext.                                                                                                    |                       |
|                                                                                               | Fax ( ) Fxt                                                                                                    |                       |
|                                                                                               | Contact Name                                                                                                    |                       |
|                                                                                               | Email                                                                                                    |                       |
|                                                                                               | * Address Type Bid/Quote Mailing                                                                                                    |                       |
|                                                                                               | Payment                                                                                                    |                       |
|                                                                                               | Purchase Order     Emergency Contact                                                                                                    |                       |
|                                                                                               |                                                                                                    |                       |
|                                                                                               |                                                                                                    |                       |
|                                                                                               |                                                                                                    |                       |
|                                                                                               |                                                                                                    |                       |
|                                                                                               |                                                                                                    |                       |
|                                                                                               |                                                                                                    |                       |
|                                                                                               |                                                                                                    |                       |
|                                                                                               |                                                                                                    |                       |
|                                                                                               |                                                                                                    |                       |

By clicking Add Address this box opens so you can add your Remit to Address, etc. When done Click Save.

| A CALLER ME AN A CALLER AND A CALLER AND A C | - Provide Constant of Constant of Constant |                       |
|----------------------------------------------------------------------------------------------------|----------------------------------------------------------------------------------------------------|-----------------------|
|                                                                                                    | P → A O C Supplier Registration ×                                                                                                    |                       |
| Eile Edit View Favorites Iools Help                                                                                                    |                                                                                                    |                       |
| × 📆 Convert 👻 🗃 Select                                                                                                    |                                                                                                    |                       |
| 👍 📴 Suggested Sites 👻 🧃 Web Slice Gallery 👻 🗿 Lee County - PRISM Com 🗿 Lee County Procureme 💌 🖉 Lee County Procureme 💌                                                                                                    | 🕅 WebQA - LEECOUNTYFL 🖉 OrganizationalLogon                                                                                                    |                       |
| Lee County                                                                                                    |                                                                                                    | Supplier Registration |
| SOUTHWEST FLORIDA                                                                                                    |                                                                                                    |                       |
| Preliminary Info         Terms         Company Info         Addresses         Other Info         Commodity Codes         Classifications                                                                                                    | Review Complete                                                                                                    |                       |
|                                                                                                    |                                                                                                    |                       |
| S Add Address → Next                                                                                                    |                                                                                                    |                       |

By default the "General/Corporate" will be stored in your Company Profile. If you have different additional addresses for Payment, Purchase Order, etc. click Add Address to create those now.

| General/Corporate Address                                                                                                    |                       |     |
|----------------------------------------------------------------------------------------------------|-----------------------|-----|
| Address 1500 Monroe Street<br>Fort Myers, FL 33901                                                                                                    | Contact Name          |     |
| Phone (239) 533-8881                                                                                                    | Email                 |     |
| Toll Free                                                                                                    |                       | / 😑 |
| Fax                                                                                                    |                       |     |
|                                                                                                    |                       |     |
| Payment                                                                                                    |                       |     |
| Address PO Box 398                                                                                                    | Contact Name          |     |
| Payment<br>Address PO Box 398<br>Fort Myers, FL 33902-0398<br>Phone (239) 533-8881                                                                     | Contact Name<br>Email |     |
| Payment           Address         PO Box 398<br>Fort Myers, FL 33902-0398           Phone         (239) 533-8881           Toll Free         Toll Free | Contact Name<br>Email | /0  |

After you have entered your additional addresses and clicked saved after each entry, they will show on this page along with your general/corporate address. When you have finish adding your various addresses, Click Next.

|                                                                                  | P ~ ≜ C Supplier Registration ×            |                       |
|----------------------------------------------------------------------------------|--------------------------------------------|-----------------------|
| SOUTHWEST FLORIDA                                                                |                                            | Supplier Registration |
| Profile Address Book Users Commodities Special Classifications Other Information | Notes Audit History Login History Messages |                       |
| Supplier Other Info Edit                                                         |                                            |                       |
| 🖛 Return 🕞 Save                                                                  |                                            |                       |
| LBT # Florida Suppliers please enter your Local Business Tax Number.             |                                            |                       |
| LBT County Please enter County (within state of Florida).                        |                                            |                       |
| Debarment List(s) Is Supplier on any debarment list(s)?     Select               |                                            |                       |
| Certified License # Please enter Certified License Number.                       |                                            |                       |

Please answer the questions and Click Save and Next. For the LBT, please enter your Lee County number or the number of your LBT from the County that your company is located in the State of Florida.

|                                                                                                    | and the second second second second second second     |                       |
|----------------------------------------------------------------------------------------------------|-------------------------------------------------------|-----------------------|
| (a) https://leegovtest.ionwave.net/VendorRegistration/Commodity.aspx                                          | P → 🚔 C Supplier Registration ×                       | ightarrow             |
| <u>File Edit View Favorites Iools Help</u>                                                                    |                                                       |                       |
| 🗴 📆 Convert 👻 🚮 Select                                                                                        |                                                       |                       |
| 🐅 📴 Suggested Sites 🔻 🗿 Web Slice Gallery 👻 🗿 Lee County - PRISM Com 🗿 Lee County Procureme 👻 🌌 Lee County Pr | ocureme 👻 🕅 WebQA - LEECOUNTYFL 🗃 OrganizationalLogon |                       |
| OUTHWEST FLORIDA                                                                                              |                                                       | Supplier Registration |
| Preliminary Info Terms Company Info Addresses Other Info Commodity Codes Classi                               | fications Review Complete                             |                       |
| → Save and Next                                                                                               |                                                       |                       |
| ⊡ Commodities                                                                                                 |                                                       |                       |
| 👜 🔲 Building Maintenance and Materials                                                                        |                                                       |                       |
|                                                                                                    |                                                       |                       |
| 📾 🔲 Construction: Contracting and Sub Contracting                                                             |                                                       |                       |
| al Domestic                                                                                                   |                                                       |                       |
| at 🖸 Entertainment and Arts                                                                                   |                                                       |                       |
| 📾 🛄 Environmental                                                                                             |                                                       |                       |
| 🖶 🗌 Food and Beverage                                                                                         |                                                       |                       |
| 🕼 🗔 Furniture and Furnishings                                                                                 |                                                       |                       |
| 👜 🔲 Industrial and Manufacturing                                                                              |                                                       |                       |
| instructional and Education                                                                                   |                                                       |                       |
| 🕼 🔲 Medical and Health                                                                                        |                                                       |                       |
| 🕸 🔲 Office and Business                                                                                       |                                                       |                       |
| 🖶 🗌 Professional and Consulting Services                                                                      |                                                       |                       |
| 🔹 🗌 Power and Energy                                                                                          |                                                       |                       |
| 📾 🔲 Security, Public Order, and Safety                                                                        |                                                       |                       |
| 🗃 🔲 Sports and Recreation                                                                                     |                                                       |                       |
| 📾 🔲 Technology                                                                                                |                                                       |                       |
| 🟦 🗌 Transportation                                                                                            |                                                       |                       |
|                                                                                                    |                                                       |                       |

Now it's time to select all of the commodities that your company offers. When you have them all selected, Click Save and Next.

|                                                                                                    | - of the proof the proof of the second second secon |                                                                                             |
|----------------------------------------------------------------------------------------------------|----------------------------------------------------------------------------------------------------|---------------------------------------------------------------------------------------------|
| https://leegovtest.ionwave.net/VendorRegistration/Classification.aspx                                                                                                | P → 🔒 C Supplier Registration ×                                                                                                    | 🛆 🕁 🤀                                                                                       |
| <u>Eile E</u> dit <u>V</u> iew F <u>a</u> vorites <u>T</u> ools <u>H</u> elp                                                                                         |                                                                                                    |                                                                                             |
| 🗶 📆 Convert 🔻 🗃 Select                                                                                                    |                                                                                                    |                                                                                             |
| 🖕 🝺 Suggested Sites 🔻 🙆 Web Slice Gallery 🔻 🕘 Lee County - PRISM Com 🗿 Lee County Procureme 👻 🖉                                                                      | 🥈 Lee County Procureme 🔻 🕅 WebQA - LEECOUNTYFL 🗿 OrganizationalLogon                                                                                                    |                                                                                             |
| <b>X</b>                                                                                                    |                                                                                                    | Supplier Registration                                                                       |
| LEE COUNTY                                                                                                    |                                                                                                    |                                                                                             |
| SOUTHWEST FLORIDA                                                                                                    |                                                                                                    |                                                                                             |
| Preliminary Info Terms Company Info Addresses Other Info Commodity Code                                                                                              | es Classifications Review Complete                                                                                                    |                                                                                             |
|                                                                                                    |                                                                                                    |                                                                                             |
| ⇒ Save and Next                                                                                                    |                                                                                                    |                                                                                             |
|                                                                                                    |                                                                                                    |                                                                                             |
| Check any special business classifications that apply to your business. Classifications are                                                                          | e subject to approval.                                                                                                    |                                                                                             |
| General Classifications                                                                                                    |                                                                                                    |                                                                                             |
| Minority Business A business which is owned or controlled by a member of a recognized     Enterprise/Minority Person                                                 | minority group, as certified by the State of Florida Office of Supplier Diversity (OOSD addressed in Florida                                                                                                    | Statute 287.0945). Registration to be verified at https://osd.dms.myflorida.com/directories |
| Women Business Enterprise A business which a given percentage is owned or controlled by a woma                                                                       | an. May also be entitled to minority classification by as defined by the State of Florida Office of Supplier Di                                                                                                    | versity. Registration to be verified at https://osd.dms.myflorida.com/directories           |
| Disadvantaged Business A business owned or controlled by a majority of persons who are deter<br>Department of Transportation for minority and women business who are | rmined to have been deprived of the opportunity to develop and maintain a competitive economic position                                                                                                    | because of specified social disadvantage The DBE certification is issed through the Florida |
| http://www3b.dot.state.fl.us/EqualOpportunityOfficeBusinessDirectory                                                                                                 | /CustomSearch.aspx                                                                                                    | to be verified at                                                                           |

Shall mean a veteran, service-disabled veteran as defined in Florida Statute 295.187. Registration to be verified at https://osd.dms.myflorida.com/directories

"Local Contractor/Vendor" shall mean: a) any person, firm, partnership, company or corporation whose principal place of business in the sole opinion of the County, is located within the boundaries of Lee/Collier County, Florida; b) any person, firm, partnership, company or corporation that has provided goods or services to Lee County or a regular basis for the preceding consecutive three (3) years, and that has the personnel, equipment and materials located within the boundaries of Lee/Collier County sufficient to constitute a present ability to perform the service or provide the goods. Lee County Ordinace No. 08-26.

 Service-Disabled Veteran Enterprise

Local Vendor Preference

Check any special business classifications that apply to your company, and Click Save and Next.

|                                                                                                    | or part little - personal distantion and in the second second |                       |
|----------------------------------------------------------------------------------------------------|---------------------------------------------------------------|-----------------------|
| Description (VendorRegistration/Review.aspx                                                               | P ← 🗎 C Supplier Registration ×                               | 6 🛧 🏵                 |
| <u>E</u> ile <u>E</u> dit <u>V</u> iew F <u>a</u> vorites <u>I</u> ools <u>H</u> elp                      |                                                               |                       |
| 🗴 📆 Convert 🔻 🗟 Select                                                                                    |                                                               |                       |
| 👍 🔰 Suggested Sites 🔻 🧃 Web Slice Gallery 👻 🗿 Lee County - PRISM Com 🗿 Lee County Procureme 👻 🖉 Lee Count | ty Procureme 👻 🕅 WebQA - LEECOUNTYFL 🖉 OrganizationalLogon    |                       |
| LEE COUNTY                                                                                                |                                                               | Supplier Registration |
| SOUTHWEST FLORIDA                                                                                         |                                                               |                       |
| Preliminary Info Terms Company Info Addresses Other Info Commodity Codes Cla                              | assifications Review Complete                                 |                       |
|                                                                                                    |                                                               |                       |
| Register Now                                                                                              |                                                               |                       |

You're almost done. Please review your information below. Please review info: To make corrections, click Edit or the appropriate tab. To complete registration, click Register Now.

|                                                                              | User Information           |                              |              |      |
|------------------------------------------------------------------------------|----------------------------|------------------------------|--------------|------|
| Company Name Testing Testing 1                                               | 23 User Name / Login       | supplier123@lee              |              |      |
| Company Description                                                          | First Name                 | D                            |              |      |
| Organization Type Non-Profit                                                 | Last Name                  | Khan                         |              |      |
| Legal Name                                                                   | Title                      |                              |              |      |
| Tax ID Number 596000702                                                      | Email                      | dkhan@leegov.com             |              |      |
| DUNS                                                                         | Office Phone               |                              |              |      |
| Formation Date                                                               | Mobile Phone               |                              |              |      |
| Formation State Florida                                                      | Time Zone                  | Eastern Time                 |              |      |
| Website                                                                      |                            |                              |              |      |
|                                                                              |                            |                              |              | _    |
| Addresses                                                                    |                            |                              | [ec          | lit) |
| eneral/Corporate Address                                                     |                            | Payment Address              |              |      |
| Address 1500 Monroe Contac                                                   | ct Name                    | Address PO Box 398           | Contact Name |      |
| Fort Myers, FL                                                               | Email                      | Fort Myers, FL<br>33902-0398 | Email        |      |
| 33901                                                                        |                            | Main Phone (239) 533-8881    |              |      |
| Main Phone (239) 533-8881                                                    |                            | Toll Free                    |              |      |
| Toll Free                                                                    |                            | Fax                          |              |      |
| Fax                                                                          |                            |                              |              |      |
|                                                                              |                            |                              |              | _    |
| Other Info                                                                   |                            |                              | [ec          | lit] |
| * Debarment list(s)                                                          | Is Supplier on any debarmo | ent list(s)?                 |              |      |
|                                                                              | No                         |                              |              |      |
|                                                                              |                            | _                            |              |      |
| Annual Cross Salas                                                           |                            |                              |              |      |
| Annual Gross Sales                                                           | \$0 to \$500,000           | ~                            |              |      |
| Annual Gross Sales                                                           | \$0 to \$500,000           | <u>~</u>                     |              |      |
| Annual Gross Sales<br>Number of Employees                                    | \$0 to \$500,000           | <u>~</u>                     |              |      |
| Annual Gross Sales<br>Number of Employees                                    | \$0 to \$500,000           | ⊻                            |              |      |
| Annual Gross Sales<br>Number of Employees                                    | \$0 to \$500,000           | ⊻                            |              |      |
| Annual Gross Sales<br>Number of Employees<br>Commodities                     | \$0 to \$500,000           | <u>×</u>                     | [ec          | lit] |
| Annual Gross Sales Number of Employees commodities                           | \$0 to \$500,000           | <u>×</u>                     | [ec          | lit] |
| Annual Gross Sales Number of Employees Commodities Grommodities Grommodities | \$0 to \$500,000           | <u>v</u>                     | [ec          | tit] |

You are almost done, please verify your information you have entered on the various tabs and make any corrections. Once you have verified everything, Click Register Now.

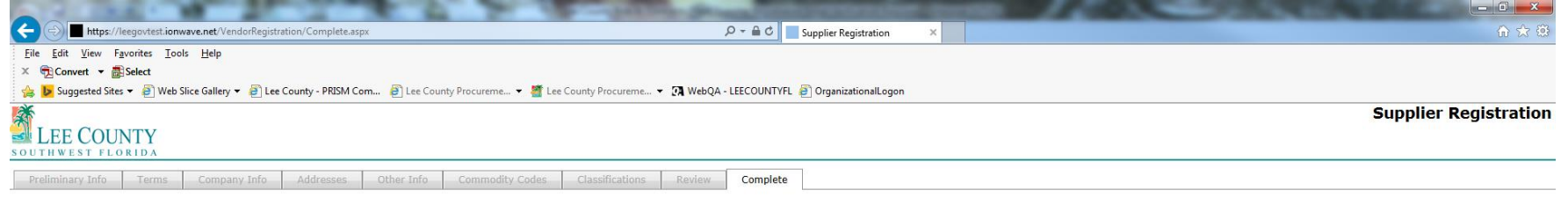

Congratulations, you have successfully submitted your registration.

You will be notified via email once your registration has been reviewed.

Return to Login

You have successfully submitted your registration. Procurement staff will review each registration and either activate, reject, or request corrections/additional information.

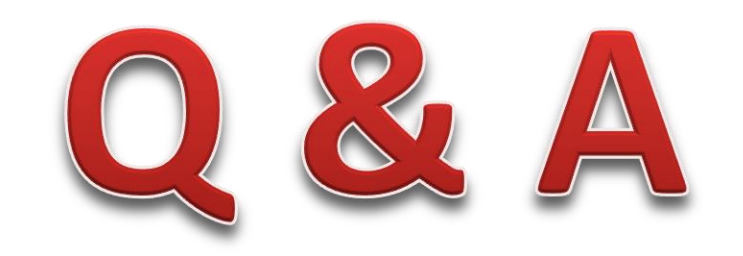